# 使用ISE和Catalyst 9800无线局域网控制器配置动态VLAN分配

# 目录

简介 要求 使<u>用的组件</u> 背景信息 使用 RADIUS 服务器执行动态 VLAN 分配 配置 网络图 配置步骤 思科ISE配置 步骤1.在Cisco ISE服务器上将Catalyst WLC配置为AAA客户端 步骤2.在思科ISE上配置内部用户 步骤3.配置用于动态VLAN分配的RADIUS(IETF)属性 为多个 VLAN 配置交换机 Catalyst 9800 WLC配置 步骤1.使用身份验证服务器的详细信息配置WLC 步骤2.配置VLAN 步骤3.配置WLAN(SSID) 步骤4.配置策略配置文件 步骤5.配置策略标记 步骤6.将策略标记分配给AP 验证 故障排除 相关信息

# 简介

本文档介绍动态VLAN分配的概念,以及如何配置Catalyst 9800无线LAN控制器(WLC)和思科身份服 务引擎(ISE)来分配无线LAN(WLAN),以便为无线客户端完成此操作。

# 要求

Cisco 建议您了解以下主题:

- •了解WLC和轻量接入点(LAP)的基本知识。
- •了解AAA服务器(如ISE)的功能知识。
- 深入了解无线网络和无线安全问题。
- •了解动态VLAN分配的功能知识。
- •了解无线接入点控制和调配(CAPWAP)的基本知识。

## 使用的组件

本文档中的信息基于以下软件和硬件版本:

- •运行固件版本16.12.4a的Cisco Catalyst 9800 WLC(Catalyst 9800-CL)。
- Cisco 2800系列LAP在本地模式下。
- 本地Windows 10请求方。
- •运行版本2.7的思科身份服务引擎(ISE)。
- •运行固件版本16.9.6的Cisco 3850系列交换机。

本文档中的信息都是基于特定实验室环境中的设备编写的。本文档中使用的所有设备最初均采用原 始(默认)配置。如果您的网络处于活动状态,请确保您了解所有命令的潜在影响。

# 背景信息

#### 使用 RADIUS 服务器执行动态 VLAN 分配

在大多数无线局域网(WLAN)系统中,每个WLAN都有一个静态策略,该策略适用于与服务集标识符 (SSID)关联的所有客户端。 虽然此方法功能强大,但它有其局限性,因为它要求客户端与不同的 SSID关联,以继承不同的QoS和安全策略。

然而,Cisco WLAN 解决方案支持网络标识。这允许网络通告单个SSID,并允许特定用户根据用户 凭证继承不同的QoS或安全策略。

动态 VLAN 分配便是一项这样的功能,它根据无线用户提供的凭证将该用户置于特定 VLAN 中。将 用户分配到特定VLAN的任务由RADIUS身份验证服务器(如Cisco ISE)处理。例如,利用此任务 可使无线主机能够在园区网络中移动时保持位于同一 VLAN 中。

因此,当客户端尝试关联到向控制器注册的LAP时,WLC会将用户的凭证传递到RADIUS服务器进 行验证。成功执行身份验证后,RADIUS 服务器便会将某些 Internet 工程任务组 (IETF) 属性传递给 用户。这些RADIUS属性决定必须分配给无线客户端的VLAN ID。客户端的SSID无关紧要,因为用 户始终被分配到此预定VLAN ID。

用于 VLAN ID 分配的 RADIUS 用户属性包括:

- IETF 64 (隧道类型)— 将此项设置为 VLAN。
- IETF 65(隧道介质类型) 将此值设置为802。
- IETF 81(隧道专用组 ID)— 将此项设置为 VLAN ID。

VLAN ID为12位,值介于1和4094之间(含1和4094)。由于隧道专用组 ID 属于字符串类型(如用 于 IEEE 802.1X 的 <u>RFC2868 中所定义),因此,VLAN ID 整数值被编码为字符串。</u>发送这些隧道 属性时,必须在Tag字段中输入它们。

# 配置

本部分提供有关如何配置本文档所述功能的信息。

#### 网络图

本文档使用以下网络设置:

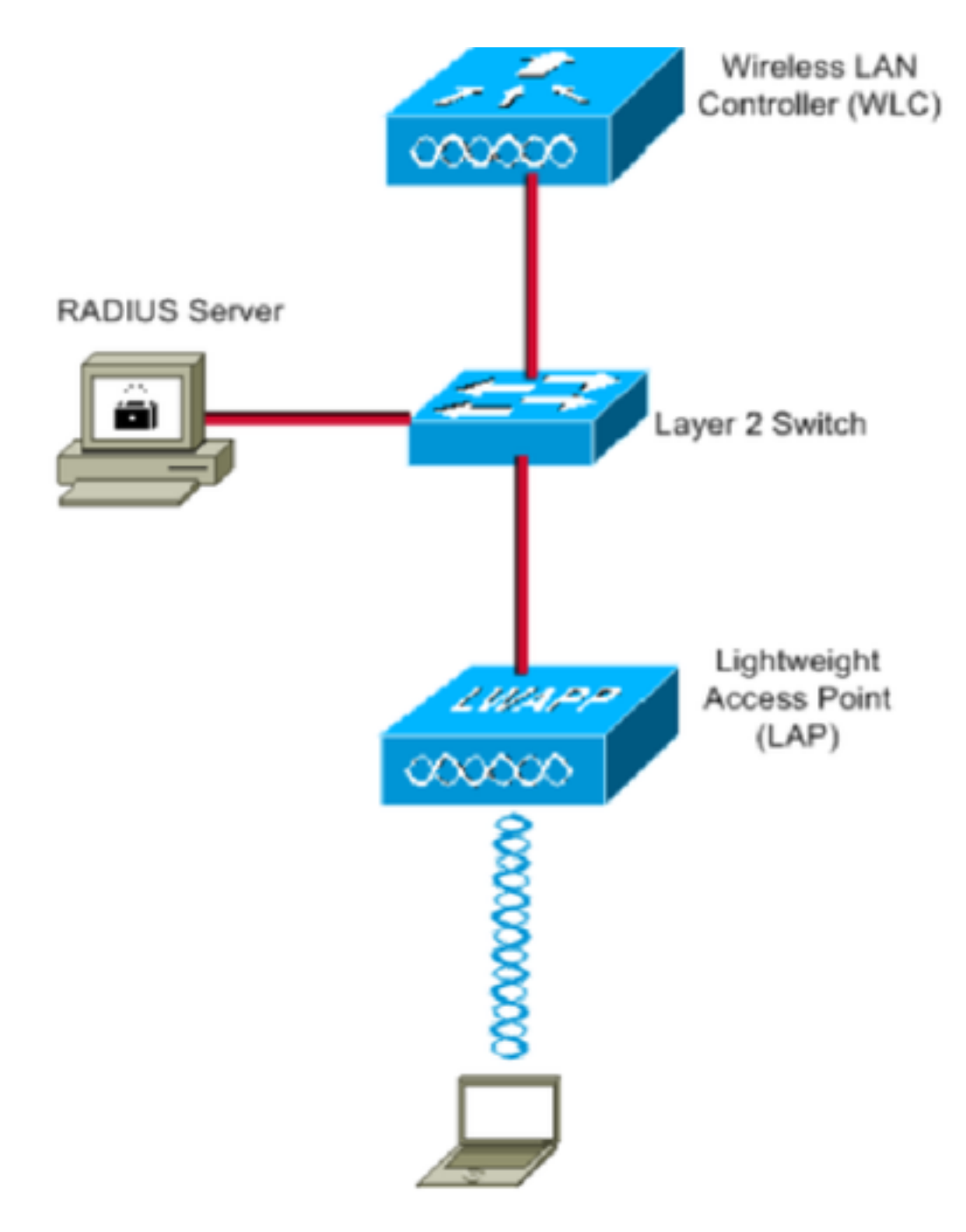

下面是此图中使用的组件的配置详细信息:

- •思科ISE(RADIUS)服务器的IP地址是10.10.1.24。
- WLC 的管理接口地址为 10.10.1.17。
- •控制器上的内部 DHCP 服务器用于将 IP 地址分配给无线客户端。
- •本文档使用802.1x和PEAP作为安全机制。
- VLAN102用于此配置。用户名jonathga-102配置为由RADIUS服务器放入VLAN102。

### 配置步骤

此配置分为三类:

- 思科ISE配置。
- 为多个 VLAN 配置交换机.
- Catalyst 9800 WLC配置。

## 思科ISE配置

此配置要求执行下列步骤:

- 将Catalyst WLC配置为Cisco ISE服务器上的AAA客户端。
- 在思科ISE上配置内部用户。
- •在Cisco ISE上配置用于动态VLAN分配的RADIUS(IETF)属性。

#### 步骤1.在Cisco ISE服务器上将Catalyst WLC配置为AAA客户端

此过程说明如何将WLC添加为ISE服务器上的AAA客户端,以便WLC将用户凭证传递给ISE。

请完成以下步骤:

1. 从ISE GUI导航至 Administration > Network Resources > Network Devices选择 Add。

2. 使用WLC管理IP地址和WLC和ISE之间的RADIUS共享密钥完成配置,如图所示:

| cisco lidentity oervices Engine  | Home      | <ul> <li>Context</li> </ul> | Visibility        | Operations       | Policy        | <ul> <li>Administration</li> </ul> | <ul> <li>Work Centers</li> </ul> |             |
|----------------------------------|-----------|-----------------------------|-------------------|------------------|---------------|------------------------------------|----------------------------------|-------------|
| System Identity Management       | - Network | Resources                   | Device Po         | rtal Management  | pxGrid Se     | rvices Feed S                      | ervice                           | NAC         |
| Network Devices Network Device ( | Groups    | Network Devic               | ce Profiles       | External RADIUS  | Servers R     | ADIUS Server Sequ                  | uences NAC Managers              | External MD |
| Network Devices                  | Netwo     | rk Devices Lis              | it > New Netw     | ork Device       |               |                                    |                                  |             |
| Default Devices                  | Netw      | ork Device                  | es                |                  |               | _                                  |                                  |             |
| Delault Device                   |           |                             | * Na              | me WLC-C980      | 0-CL          |                                    |                                  |             |
| Device Security Settings         |           |                             | Descript          | ion vWLC-980     | 0             |                                    |                                  |             |
|                                  | I         | IP Address                  | ▼ *IP             | 10.10.1.17       |               |                                    | / 32                             |             |
|                                  |           |                             | * Device Pro      | file ditto Cisco | • ⊕           |                                    |                                  |             |
|                                  |           |                             | Model Na          | me               | *             |                                    |                                  |             |
|                                  |           |                             | Software Vers     | ion              | *             |                                    |                                  |             |
|                                  |           | Network Dev                 | ice Group         |                  |               |                                    |                                  |             |
|                                  |           | Location [                  | All Locations     | 0 s              | et To Default | )                                  |                                  |             |
|                                  |           | IPSEC [                     | No                | 📀 🕓              | et To Default |                                    |                                  |             |
|                                  | 0         | evice Type                  | WLC               | 📀 💽              | et To Default | )                                  |                                  |             |
|                                  | _         |                             |                   |                  |               |                                    |                                  |             |
|                                  |           |                             | authentication \$ | Settings         |               |                                    |                                  |             |
|                                  |           | RADIUS                      | UDP Settings      |                  |               |                                    |                                  |             |
|                                  |           |                             |                   |                  | Pro           | tocol RADIUS                       |                                  |             |
|                                  |           |                             |                   |                  | * Shared Se   | ecret •••••                        | Show                             | N           |
|                                  |           |                             |                   | Use Sec          | ond Shared Se | ecret 🗌 🔅                          |                                  |             |
|                                  |           |                             |                   |                  |               |                                    | Show                             | N           |
|                                  |           |                             |                   |                  | CoA           | Port 1700                          | Set                              | To Default  |

此过程说明如何在思科ISE的内部用户数据库上添加用户。

请完成以下步骤:

- 1. 从ISE GUI导航至 Administration > Identity Management > Identities 选择 Add。
- 2. 使用用户名、密码和用户组完成配置,如图所示:

| ultulu<br>cisco | Ident   | ity Servic | es Engine     | Home         | Context Visib                    | ility 🕨 Opera     | tions P       | olicy 🗸       | dministration  | Work Centers          |
|-----------------|---------|------------|---------------|--------------|----------------------------------|-------------------|---------------|---------------|----------------|-----------------------|
| ► Sys           | stem    | ◄ Identity | Management    | Network      | Resources F                      | evice Portal Mar  | nagement p    | xGrid Service | es 🔹 🕨 Feed Se | rvice                 |
| ✓Ider           | ntities | Groups     | External Iden | tity Sources | Identity Source                  | Sequences         | Settings      |               |                |                       |
|                 |         |            | G             | Networ       | k Access Users Li                | st > New Networ   | k Access User | r             |                |                       |
| Users           |         |            |               | ▼ Ne         | twork Access                     | Jser              |               |               |                |                       |
| Latest I        | Manual  | Network S  | Scan Results  | * Na<br>Sta  | ame jonathga-10<br>atus 🔽 Enable | 02<br>ed 👻        |               |               |                |                       |
|                 |         |            |               | E            | nail                             |                   |               |               |                |                       |
|                 |         |            |               | ▼ P          | asswords                         |                   |               |               |                |                       |
|                 |         |            |               | Pa           | ssword Type:                     | Internal Users    |               | •             |                |                       |
|                 |         |            |               |              | F                                | assword           |               | Re-En         | ter Password   |                       |
|                 |         |            |               | *L           | ogin Password                    | •••••             |               | •••••         | •••            | Generate Password (i) |
|                 |         |            |               | En           | able Password                    | •••••             |               | •••••         | •••            | Generate Password (i) |
|                 |         |            |               |              |                                  |                   |               |               |                |                       |
|                 |         |            |               | • 0          | ser informatio                   |                   |               |               |                |                       |
|                 |         |            |               | Fir          | st Name                          |                   |               |               |                |                       |
|                 |         |            |               | La           | st Name                          |                   |               |               |                |                       |
|                 |         |            |               | <b>–</b> A   | ccount Option                    | 5                 |               |               |                |                       |
|                 |         |            |               |              |                                  | Description       |               |               |                |                       |
|                 |         |            |               | Cr           | ange password o                  | n next login 🛛    |               |               |                |                       |
|                 |         |            |               | ▼ A          | ccount Disable                   | Policy            |               |               |                |                       |
|                 |         |            |               |              | Disable accoun                   | t if date exceeds | 2021-05-18    | }             | (ууу           | y-mm-dd)              |
|                 |         |            |               | <b>v</b> 0   | ser Groups                       |                   |               |               |                |                       |
|                 |         |            |               | <b>≣</b> ∨   | LAN102                           | 0                 | ) — +         |               |                |                       |
|                 |         |            |               | Sub          | mit Cancel                       |                   |               |               |                |                       |

#### 步骤3.配置用于动态VLAN分配的RADIUS(IETF)属性

此过程说明如何为无线用户创建授权配置文件和身份验证策略。

请完成以下步骤:

- 1. 从ISE GUI导航至 Policy > Policy Elements > Results > Authorization > Authorization profiles 选择 Add 创建 新配置文件。
- 2. 使用相应组的VLAN信息完成授权配置文件配置。此图显示 jonathga-VLAN-102 组配置设置。

| cisco  | Identit    | y Services Engir | le Home                      | Context Visibility                                                                       | <ul> <li>Operations</li> </ul> | ▼ Policy | Administration | Work Centers |   |
|--------|------------|------------------|------------------------------|------------------------------------------------------------------------------------------|--------------------------------|----------|----------------|--------------|---|
| Poli   | cy Sets    | Profiling Postu  | re Client Provis             | ioning   Policy Ele                                                                      | ments                          |          |                |              |   |
| Dict   | ionaries   | Conditions       | • Results                    |                                                                                          |                                |          |                |              |   |
|        |            |                  | O Authori                    | zation Profiles > jonal                                                                  | thga-VLAN-102                  |          |                |              |   |
| ▶ Aut  | henticati  | on               | Autho                        | orization Profile                                                                        | -                              |          |                |              |   |
| ▼ Aut  | horizatio  | n                |                              | * Name                                                                                   | jonathga-VLAN-102              |          | ]              |              |   |
| Au     | thorizatio | n Profiles       |                              | Description                                                                              | Dynamic-Vlan-Asign             | ment     |                |              |   |
| Do     | wnloadab   | ole ACLs         |                              | Access Type                                                                              | ACCESS_ACCEPT                  | 7        |                |              |   |
| + Pro  | filing     |                  | Netw                         | ork Device Profile                                                                       | 🟥 Cisco 💌 🕀                    |          |                |              |   |
| Pos    | sture      |                  |                              | Service Template                                                                         |                                |          |                |              |   |
| ♦ Clie | ent Provis | sioning          |                              | Track Movement                                                                           |                                |          |                |              |   |
|        |            |                  | Pass                         | ive Identity Tracking                                                                    | (i)                            |          |                |              |   |
|        |            |                  |                              |                                                                                          |                                |          |                |              |   |
|        |            |                  |                              |                                                                                          |                                |          |                |              |   |
|        |            |                  | ▼ Co                         | mmon Tasks                                                                               |                                |          |                |              |   |
|        |            |                  | 0                            | DACL Name                                                                                |                                |          |                |              |   |
|        |            |                  | 0                            | ACL (Filter-ID)                                                                          |                                |          |                |              |   |
|        |            |                  | •                            | Security Group                                                                           |                                |          |                |              | _ |
|        |            |                  |                              | VLAN                                                                                     | Ta                             | ag ID 1  | Edit Tag       | ID/Name 102  |   |
|        |            |                  | _                            |                                                                                          |                                |          |                |              |   |
|        |            |                  | ▼ Ad                         | lvanced Attributes                                                                       | s Settings                     |          |                |              |   |
|        |            |                  | Se                           | lect an item                                                                             | 😒 =                            |          | 0              | - +          |   |
|        |            |                  |                              |                                                                                          |                                |          |                |              |   |
|        |            |                  |                              |                                                                                          |                                |          |                |              |   |
|        |            |                  | ▼ At                         | tributes Details                                                                         |                                |          |                |              |   |
|        |            |                  | Acce<br>Tunr<br>Tunr<br>Tunr | ss Type = ACCESS_AC<br>hel-Private-Group-ID =<br>hel-Type = 1:13<br>hel-Medium-Type = 1: | CCEPT<br>= 1:102<br>6          |          |                |              |   |
|        |            |                  | Save                         | Reset                                                                                    |                                |          |                |              |   |

配置授权配置文件后,需要为无线用户创建身份验证策略。您可以使用 Custom 策略或修改 Default 策略集。在本例中,创建了自定义配置文件。

3. 导航至 Policy > Policy Sets 选择 Add 要创建新策略,如图所示:

| cisco    | Identity    | Services Engine   | Home             | Context Visibility | <ul> <li>Operations</li> </ul> | ▼Policy   | Administration                   | Work Centers     |                           |             | Q,          | 0       | • •  |   |
|----------|-------------|-------------------|------------------|--------------------|--------------------------------|-----------|----------------------------------|------------------|---------------------------|-------------|-------------|---------|------|---|
| Policy   | Sets F      | Profiling Posture | Client Provision | ing + Policy Elem  | ents                           |           |                                  |                  |                           |             |             |         |      |   |
|          |             |                   |                  |                    |                                |           |                                  |                  |                           |             |             |         |      |   |
| Policy   | / Sets      |                   |                  |                    |                                |           |                                  |                  |                           |             | F           | Reset   | Save |   |
| +        | Statu       | s Policy Set Nar  | ne               | Description        |                                | Condition | าร                               |                  | Allowed Protocols / Serve | er Sequence | Hits        | Actions | View |   |
| Searc    | :h          |                   |                  |                    |                                |           |                                  |                  |                           |             |             |         |      |   |
| 1        | $\odot$     | Jonathga-Policy   |                  | Dynamic-Vlan-As    | signment                       | ₽ D<br>T) | EVICE-Device Type EC<br>/pes#WLC | QUALS All Device | Default Network Access    | × • +       |             | ٥       | >    |   |
|          |             |                   |                  |                    |                                |           |                                  |                  |                           |             |             |         |      |   |
| ✓ Auther | ntication P | olicy (2)         |                  |                    |                                |           |                                  |                  |                           |             |             |         |      |   |
| (+)      | Status      | Rule Name         | Condit           | ions               |                                |           |                                  |                  |                           | Use         |             |         |      |   |
| Search   |             |                   |                  |                    |                                |           |                                  |                  |                           |             |             |         |      |   |
|          |             |                   |                  |                    |                                |           |                                  |                  |                           | Inte        | ernal Users |         | * *  |   |
|          | ø           | wireless-dot1x    |                  | Wireless_802.1X    |                                |           |                                  |                  |                           | >           | Options     |         |      | - |
|          |             |                   |                  |                    |                                |           |                                  |                  |                           | -           | Liser ID O  | ineras. |      | 5 |
|          | $\odot$     | Default           |                  |                    |                                |           |                                  |                  |                           | ~!!         | User_ID_SI  | lores   |      |   |
|          |             |                   |                  |                    |                                |           |                                  |                  |                           | >           | Options     |         |      |   |

现在,您需要为用户创建授权策略,以便根据组成员身份分配相应的授权配置文件。

5. 打开 Authorization policy 部分并创建策略以满足该要求,如图所示:

|        |        |           |         |                                                                                    | Results            |                      |      |         |  |
|--------|--------|-----------|---------|------------------------------------------------------------------------------------|--------------------|----------------------|------|---------|--|
| T      | Status | Rule Name | Conditi | ns                                                                                 | Profiles           | Security Groups      | Hits | Actions |  |
| Search |        |           |         |                                                                                    |                    |                      |      |         |  |
|        | 0      | VLAN-102  | AND     | InternalUser identityGroup EQUALS User identity Groups:VLAN102     Vireless_802.1X | ×jonathga-VLAN-102 | Select from list 💌 🕇 | 0    | ٥       |  |
|        | 0      | VLAN-105  | AND     | InternalUser identityGroup EQUALS User identity Groups VLAN105     Wireless_802.1X | ×jonathga-VLAN-105 | Select from list     | 0    | ٥       |  |
|        | 0      | Default   |         |                                                                                    | * DenyAccess       | Select from list     | 0    | ٥       |  |

# 为多个 VLAN 配置交换机

要允许多个VLAN通过交换机,您需要发出以下命令来配置连接到控制器的交换机端口:

Switch(config-if)#switchport mode trunk

Switch(config-if)#switchport trunk encapsulation dot1q

**注意:**默认情况下,大多数交换机都允许在该交换机上通过中继端口创建的所有 VLAN。如果 有线网络连接到交换机,则可以将此相同配置应用于连接到有线网络的交换机端口。这样将在 位于有线网络和无线网络中的相同 VLAN 之间实现通信。

#### Catalyst 9800 WLC配置

此配置要求执行下列步骤:

- 用身份验证服务器的详细信息配置 WLC.
- 配置VLAN。
- 配置WLAN(SSID)。
- 配置策略配置文件。

- 配置策略标记。
- 将策略标记分配给AP。

#### 步骤1.使用身份验证服务器的详细信息配置WLC

必须配置WLC,以便它能够与RADIUS服务器通信以验证客户端。

请完成以下步骤:

1. 从控制器GUI导航至 Configuration > Security > AAA > Servers / Groups > RADIUS > Servers > + Add 并输入 RADIUS服务器信息,如图所示:

| Q Search Menu Items      | Authe        | ntication A     | uthorizatior    | and Account      | ting       |                 |
|--------------------------|--------------|-----------------|-----------------|------------------|------------|-----------------|
| 🚃 Dashboard              | + 4          | AA Wizard       |                 |                  |            |                 |
| Monitoring               | >            | AAA Method List |                 | Servers / Groups |            | AAA Advanced    |
| Real Configuration       | › 📑          | Add             |                 |                  |            |                 |
| () Administration        | > RA         | DIUS            |                 |                  |            |                 |
| 💥 Troubleshootin         | g ta         | CACS+           | _               | Servers          | Server G   | iroups          |
|                          | 10           | ٨D              |                 | Name             | ×.         | Address         |
| Create AAA Radius Server |              | _               |                 |                  |            | ×               |
| Name*                    | Cisco-ISE    |                 | Support for CoA |                  | ENABLED    | (i)             |
| Server Address*          | 10.10.1.24   |                 | CoA Server Key  | Туре             | Clear Text | ¥               |
| PAC Key                  | 0            |                 | CoA Server Key  | <b>i</b>         |            |                 |
| Кеу Туре                 | Clear Text 🔻 |                 | Confirm CoA Ser | ver Key          |            |                 |
| Key* 🛈                   |              |                 | Automate Tester |                  | D          |                 |
| Confirm Key*             |              |                 |                 |                  |            |                 |
| Auth Port                | 1812         |                 |                 |                  |            |                 |
| Acct Port                | 1813         |                 |                 |                  |            |                 |
| Server Timeout (seconds) | 1-1000       | ]               |                 |                  |            |                 |
| Retry Count              | 0-100        | ]               |                 |                  |            |                 |
| Cancel                   |              |                 |                 |                  |            | Apply to Device |

2. 要将RADIUS服务器添加到RADIUS组,请导航至 Configuration > Security > AAA > Servers / Groups > RADIUS > Server Groups > + Add 如图所示:

## Create AAA Radius Server Group

| Name*                    | ISE-SERVER |           |                                                                                                    |
|--------------------------|------------|-----------|----------------------------------------------------------------------------------------------------|
| Group Type               | RADIUS     |           |                                                                                                    |
| MAC-Delimiter            | none 🔻     |           |                                                                                                    |
| MAC-Filtering            | none 🔻     |           |                                                                                                    |
| Dead-Time (mins)         | 5          |           |                                                                                                    |
| Load Balance             | DISABLED   |           |                                                                                                    |
| Source Interface VLAN ID | none 🔻     |           |                                                                                                    |
| Available Servers        | Assigne    | d Servers |                                                                                                    |
| server-2019              | Cisco-ISE  | *         | <ul> <li></li> <li></li> &lt;</ul> |
| Cancel                   |            |           | Apply to Device                                                                                                    |

3. 要创建身份验证方法列表,请导航至 Configuration > Security > AAA > AAA Method List > Authentication > + Add 如图所示:

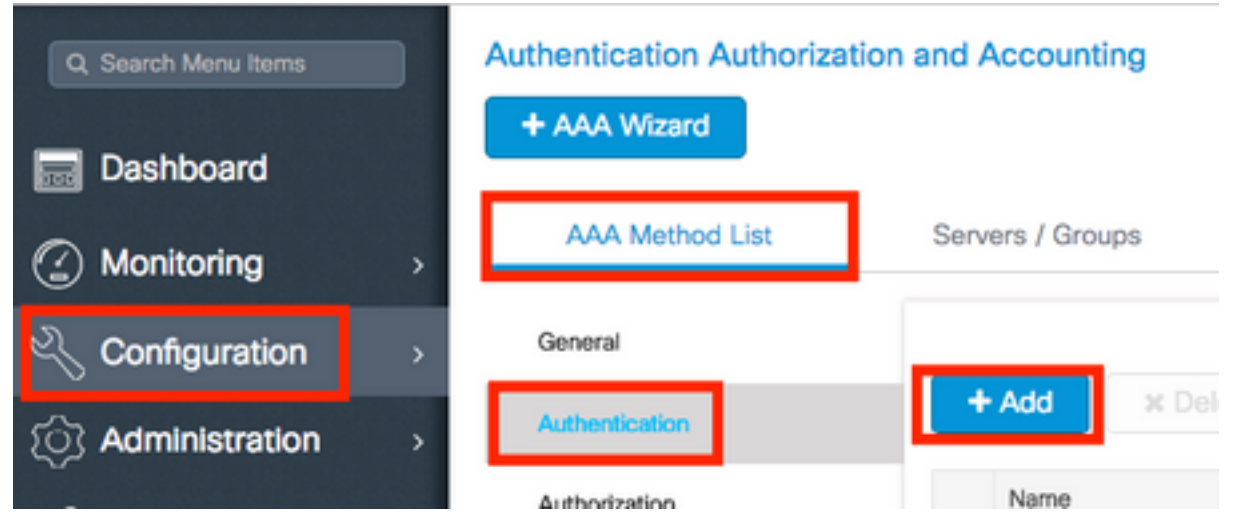

×

#### Quick Setup: AAA Authentication

| Method List Name*                                                               | ISE-SERVER   |                  |                                          |
|---------------------------------------------------------------------------------|--------------|------------------|------------------------------------------|
| Туре*                                                                           | dot1x •      |                  |                                          |
| Group Type                                                                      | group 🔹 🤅    |                  |                                          |
| Fallback to local                                                               | 0            |                  |                                          |
| Available Server Groups                                                         | Assign       | ed Server Groups |                                          |
| radius<br>Idap<br>tacacs+<br>radgrp_SykesLab<br>server2019<br>tacacgrp_SykesLab | > ISE-SERVER |                  | <ul> <li></li> <li></li> <li></li> </ul> |
| Cancel                                                                          |              |                  | Apply to Device                          |

#### 步骤2.配置VLAN

此步骤说明如何在Catalyst 9800 WLC上配置VLAN。如本文档中上文所述,WLC 中也必须具有在 RADIUS 服务器的 Tunnel-Private-Group ID 属性下指定的 VLAN ID。

在本例中,用户jonathga-102使用 Tunnel-Private-Group ID of 102 (VLAN =102) 在RADIUS服务器上。

1. 导航至 Configuration > Layer2 > VLAN > VLAN > + Add 如图所示:

| Q Search Menu Items         |            |
|-----------------------------|------------|
| Dashboard SVI VLAN          | VLAN Group |
| Monitoring > + Add × Delete |            |
| Configuration > VLAN ID     | ~ Name     |
| (☉) Administration →        | defau      |
|                             | VLAN       |
| Troubleshooting             | VLAN       |
| 2602                        | VLAN       |

2. 输入所需信息,如图所示:

| STEALE VEAN              |               |             |            |               |   |             | ^    |
|--------------------------|---------------|-------------|------------|---------------|---|-------------|------|
| Create a single VLAN     |               |             |            |               |   |             |      |
| VLAN ID*                 | 102           |             |            |               |   |             |      |
| Name                     |               |             | ١          |               |   |             |      |
| State                    | ACTIVATED     |             |            |               |   |             |      |
| IGMP Snooping            | DISAB         | LED         |            |               |   |             |      |
| ARP Broadcast            | DISAB         | LED         |            |               |   |             |      |
| Port Members             |               |             |            | Q Search      |   |             |      |
|                          | Available (2) |             | Associated | (0)           |   |             |      |
|                          | Gi1           | <b>&gt;</b> |            |               | Î |             |      |
|                          | Gi2           | <b>÷</b>    |            |               |   |             |      |
|                          |               |             |            |               |   |             |      |
|                          |               |             | No Assoc   | iated Members |   |             |      |
|                          |               |             |            |               | * |             |      |
| O Create a range of VLAN | ls            |             |            |               |   |             |      |
| VLAN Range*              | · .           | (Ex:5-7     | 7)         |               |   |             |      |
|                          |               |             |            |               |   |             |      |
| Cancel                   |               |             |            |               | L | Apply to De | vice |

注意:如果不指定名称,VLAN将自动获得VLANXXX的名称,其中XXXX是VLAN ID。

对所有需要的VLAN重复步骤1和2,完成后,您可以继续步骤3。

3. 验证数据接口中是否允许VLAN。 如果您正在使用端口通道,请导航至 Configuration > Interface > Logical > PortChannel name > General。如果您看到它配置为 Allowed VLAN = All 配置完成。如果您看 到 Allowed VLAN = VLANs IDs,添加所需的VLAN,然后选择 Update & Apply to Device。如果没有使用 端口通道,请导航至 Configuration > Interface > Ethernet > Interface Name > General。如果您看到它配置 为 Allowed VLAN = All 配置完成。如果您看到 Allowed VLAN = VLANs IDs,添加所需的VLAN,然后选 择 Update & Apply to Device。

如果使用All或特定VLAN ID,此图像显示与接口设置相关的配置。

| General       | Advanced  |                                           |
|---------------|-----------|-------------------------------------------|
| Interface     |           | GigabitEthernet3                          |
| Description   |           | (1-200 Characters)                        |
| Admin Status  |           | UP                                        |
| Port Fast     |           | disable 🔹                                 |
| Enable Layer  | 3 Address | DISABLED                                  |
| Switchport Mo | ode       | trunk 🔹                                   |
| Allowed Vlan  |           | <ul> <li>All</li> <li>Vlan IDs</li> </ul> |
| Native Vlan   |           | •                                         |

.

| General Advanced       |                                      |
|------------------------|--------------------------------------|
| Interface              | GigabitEthernet1                     |
| Description            | (1-200 Characters)                   |
| Speed                  | 1000 🔻                               |
| Admin Status           | UP 💽                                 |
| Enable Layer 3 Address | DISABLED                             |
| Switchport Mode        | trunk 🔻                              |
| Allowed Vlan           | O All O Vlan IDs                     |
| Vlan IDs               | <b>551,102,105</b> (e.g. 1,2,4,6-10) |
| Native Vlan            | 551 🔻                                |

## 步骤3.配置WLAN(SSID)

此过程说明如何在 WLC 中配置 WLAN。

请完成以下步骤:

1. 以创建WLAN。导航至 Configuration > Wireless > WLANs > + Add 并根据需要配置网络,如图所示:

| Q Search Menu Items | WIRELESS NETWORKS |     |
|---------------------|-------------------|-----|
| Dashboard           | + Add X Delete    |     |
| Monitoring >        | Name              | ≪ 1 |
|                     | wob-anch          | 5   |

2. 输入WLAN信息,如图所示:

| WLAN          |              |                    |  |
|---------------|--------------|--------------------|--|
| eral Security | Advanced     |                    |  |
| Profile Name* | Dinamyc-VLAN | Radio Policy All 🔻 |  |
| 6SID*         | Dinamyc-VLAN | Broadcast SSID     |  |
| WLAN ID*      | 6            |                    |  |
| Status        |              |                    |  |

| Cancel | Apply to Device |
|--------|-----------------|
|        |                 |

# 3. 导航至 Security 选项卡,然后选择所需的安全方法。在本例中,WPA2 + 802.1x如图所示:

| Add WLAN                   |              |                       |                       | ×  |
|----------------------------|--------------|-----------------------|-----------------------|----|
| General                    | Security     | Advanced              |                       | Ť. |
| Layer2                     | Layer3       | AAA                   |                       |    |
| Layer 2 Security Mode      | WPA + WPA2 ¥ | Fast Transition       | Adaptive Enab 👻       |    |
| MAC Fitering               |              | Over the DS           |                       |    |
| Protected Management Frame |              | Reassociation Timeout | 20                    |    |
| PMF                        | Disabled •   |                       |                       | ł  |
| WPA Parameters             |              |                       |                       |    |
| WPA Poinv                  |              |                       |                       |    |
| "D Cancel                  |              |                       | Save & Apply to Devic |    |

| Add WLAN        |                                                                                                    | ¢ |
|-----------------|----------------------------------------------------------------------------------------------------|---|
| PMF             | Disabled <b>v</b>                                                                                                    |   |
| WPA Parameters  |                                                                                                    |   |
|                 |                                                                                                    |   |
| WPA Policy      |                                                                                                    |   |
| WPA2 Policy     | $\checkmark$                                                                                                    |   |
| WPA2 Encryption | AES(CCMP128)<br>CCMP256<br>GCMP128<br>GCMP256<br>GCMP256<br>G |   |
| Auth Key Mgmt   | 802.1x v                                                                                                    |   |
| ບ Cancel        | Save & Apply to Device                                                                                                    |   |

发件人Security > AAA 选项卡,从 Configure the WLC with the Details of the Authentication Server 部分,如图所示:

| Add WLAN | Add WLAN       |          |  |  |  |
|----------|----------------|----------|--|--|--|
| General  | Security       | Advanced |  |  |  |
| Layer2   | Layer3         | ΑΑΑ      |  |  |  |
| Authenti | cation List    |          |  |  |  |
| Local EA | AP Authenticat | tion 🖸   |  |  |  |

Cancel

Apply to Device

#### 步骤4.配置策略配置文件

此过程说明如何在WLC中配置策略配置文件。

请完成以下步骤:

1. 导航至 Configuration > Tags & Profiles > Policy Profile 配置 default-policy-profile 或创建新映像,如图所

| 示:                                | _                                                |                                                      |    |
|-----------------------------------|--------------------------------------------------|------------------------------------------------------|----|
| Q Search Menu Items               | Policy Profile                                   |                                                      |    |
| B Dashboard                       | + Add X Delete                                   |                                                      |    |
| Monitoring >                      | Policy Profile Name                              | < Description                                        |    |
| Configuration >                   | default-policy-profile                           | default policy profile                               |    |
| ි Administration >                | 4 4 1 ⊨ ⊨  10 v ite                              | ms per page                                          |    |
| Edit Policy Profile General Acces | s Policies QOS and AVC                           | Mobility Advanced                                    |    |
| 🛦 Con                             | figuring in enabled state will result in loss of | connectivity for clients associated with this profil | e. |
| Name*                             | default-policy-profile                           | WLAN Switching Policy                                | ]  |
| Description                       | default policy profile                           | Central Switching                                    |    |
| Status                            |                                                  | Central Authentication                               |    |
| Passive Client                    | DISABLED                                         | Central DHCP                                         |    |
| Encrypted Traffic Analytic        | DISABLED                                         | Central Association Enable                           |    |
| CTS Policy                        |                                                  | Flex NAT/PAT                                         |    |
| Inline Tagging                    |                                                  |                                                      |    |
| SGACL Enforcement                 |                                                  |                                                      |    |

2. 从 Access Policies 选项卡分配无线客户端在默认情况下连接到此WLAN时分配到的VLAN,如图 所示:

2-65519

Default SGT

| Edit Policy Profile          |                      |          |             |                  |   |  |
|------------------------------|----------------------|----------|-------------|------------------|---|--|
| General Access Policies      | QOS and AVC          | Mobility | Ad          | vanced           |   |  |
| WLAN Local Profiling         |                      | V        | WLAN ACL    |                  |   |  |
| HTTP TLV Caching             |                      | IF       | Pv4 ACL     | Search or Select | • |  |
| RADIUS Profiling             |                      | IF       | Pv6 ACL     | Search or Select | • |  |
| DHCP TLV Caching             |                      |          | URL Filters |                  |   |  |
| Local Subscriber Policy Name | Search or Select 🔹   | P        | Pre Auth    | Search or Select |   |  |
| VLAN                         |                      |          | Poet Auth   | Search or Select |   |  |
| VLAN/VLAN Group              | VLAN2602 •           |          | OSC AUT     |                  | • |  |
| Multicast VLAN               | Enter Multicast VLAN |          |             |                  |   |  |

**注意:**在提供的示例中,RADIUS服务器的工作是在身份验证成功后将无线客户端分配给特定 VLAN,因此策略配置文件上配置的VLAN可以是黑洞VLAN,RADIUS服务器会覆盖此映射 ,并将通过该WLAN的用户分配给RADIUS服务器中用户Tunnel-Group-Private-ID字段下指定 的VLAN。

3. 从 Advance 选项卡 Allow AAA Override 复选框以覆盖WLC配置,当RADIUS服务器返回将客户端 置于正确VLAN所需的属性时,如图所示:

| General A        | ccess Policies | QOS and AVC          | Mobility | Advanced                  |         |                     |      |
|------------------|----------------|----------------------|----------|---------------------------|---------|---------------------|------|
| WLAN Timeout     |                |                      |          | Fabric Profile            |         | Search or Select    | ٣    |
| Session Timeout  | (sec)          | 1800                 |          | Umbrella<br>Parameter Map |         | Not Configured      | •    |
| dle Timeout (sec | :)             | 300                  |          | mDNS Service<br>Policy    |         | default-mdns-servic | •    |
| dle Threshold (b | ytes)          | 0                    | 1        | ,                         |         |                     | Clea |
| Night Exclusion  | Timoout (eac)  | × 60                 | 7        | WLAN Flex Poli            | су      |                     |      |
| Silent Exclusion | nneour (sec)   | 60                   |          | VLAN Central Sw           | itching | 9                   |      |
| DHCP             |                |                      |          | Solit MAC ACL             |         | Search or Select    | •    |
| Pv4 DHCP Requ    | ired           |                      |          |                           |         |                     |      |
| HCP Server IP    | Address        |                      | 7        | Air Time Fairnes          | ss Pol  | licies              |      |
|                  |                |                      | _        | 2.4 GHz Policy            |         | Search or Select    | •    |
| ow more >>>      |                |                      |          | 5 GHz Policy              |         | Search or Select    |      |
| AAA Policy       |                |                      |          |                           |         |                     |      |
| Allow AAA Overr  | ide            |                      |          |                           |         |                     |      |
| NAC State        |                |                      |          |                           |         |                     |      |
| Policy Name      |                | default-aaa-policy 🗙 | •        |                           |         |                     |      |
|                  |                |                      |          |                           |         |                     |      |

#### 步骤5.配置策略标记

此过程说明如何在WLC中配置策略标记。

请完成以下步骤:

<u>1. 导航至 Configuration ></u> Tags & Profiles > Tags > Policy 如图所示,如果需要,添加一个新的:

| Q Search Menu Items |   | Manage Tags                    |                    |
|---------------------|---|--------------------------------|--------------------|
| Dashboard           |   | Policy Site RF AP              |                    |
| Monitoring          | > | + Add                          |                    |
| 🔾 Configuration     | > | Policy Tag Name                | < Description      |
| বি Administration   | > | central-anchor                 |                    |
| ~                   |   | default-policy-tag             | default policy-tag |
| X Troubleshooting   |   | < < 1 ► ►  10 ▼ items per page |                    |

#### 2. 将名称添加到策略标记并选择 +Add,如图所示:

| ŀ | Add Policy Tag |                     |   |                | ×                   |
|---|----------------|---------------------|---|----------------|---------------------|
|   | Name*          | Dynamic-VLAN        |   |                |                     |
|   | Description    | Enter Description   |   |                |                     |
|   | VULAN-POLICY   | / Maps: 0           |   |                |                     |
|   | + Add × Dele   | ete                 |   |                |                     |
|   | WLAN Profile   |                     | T | Policy Profile | Ŧ                   |
|   | H              | 10 🔻 items per page | 9 |                | No items to display |

#### 3. 将WLAN配置文件链接到所需的策略配置文件,如图所示:

| Add Policy Tag   |                     |                 | ×                       |
|------------------|---------------------|-----------------|-------------------------|
| Name*            | Dynamic-VLAN        |                 |                         |
| Description      | Enter Description   |                 |                         |
| VILAN-POLICY     | ( Maps: 0           |                 |                         |
| + Add × Dele     | ete                 |                 |                         |
| WLAN Profile     |                     | Policy Profile  | T                       |
| ⊌ ∢ 0 ► №        | 10 🔻 items per page |                 | No items to display     |
| Map WLAN and Pol | icy                 |                 |                         |
| WLAN Profile*    | Dinamyc-VLAN 🗸      | Policy Profile* | default-policy-profil 🔻 |
|                  |                     | · ·             |                         |

| Add Policy Tag             |                     |   |                        | ×                |
|----------------------------|---------------------|---|------------------------|------------------|
| Name*                      | Dynamic-VLAN        |   |                        |                  |
| Description                | Enter Description   |   |                        |                  |
| WLAN-POLICY + Add × Delete | / Maps: 1           |   |                        |                  |
| WLAN Profile               |                     | ~ | Policy Profile         | ×.               |
| Dinamyc-VLAN               |                     |   | default-policy-profile |                  |
|                            | 10 🔻 items per page |   |                        | 1 - 1 of 1 items |
| RLAN-POLICY                | Maps: 0             |   |                        |                  |
| Cancel                     |                     |   |                        |                  |

#### 步骤6.将策略标记分配给AP

此过程说明如何在WLC中配置策略标记。

请完成以下步骤:

1. 导航至 Configuration > Wireless > Access Points > AP Name > General Tags 分配相关策略标记,然后选择 Update & Apply to Device 如图所示:

| Edit AP                 |                        |                                | ×                              |
|-------------------------|------------------------|--------------------------------|--------------------------------|
| General Interfaces      | High Availability Inve | entory ICap Advanced           |                                |
| General                 |                        | Version                        |                                |
| AP Name*                | AP2802I-B-K9           | Primary Software Version       | 16.12.4.31                     |
| Location*               | default location       | Predownloaded Status           | N/A                            |
| Base Radio MAC          | 10b3.d677.a8c0         | Predownloaded Version          | N/A                            |
| Ethernet MAC            | 084f.a9a2.8ed4         | Next Retry Time                | N/A                            |
| Admin Status            | ENABLED                | Boot Version                   | 1.1.2.4                        |
| AP Mode                 | Local                  | IOS Version                    | 16.12.4.31                     |
| Operation Status        | Registered             | Mini IOS Version               | 0.0.0.0                        |
| Fabric Status           | Disabled               | IP Config                      |                                |
| LED State               | ENABLED                | CAPWAP Preferred Mode IPv      | 4                              |
| LED Brightness<br>Level | 8 🔻                    | DHCP IPv4 Address 10.          | 10.102.101                     |
| CleanAir <u>NSI Key</u> |                        | Static IP (IPv4/IPv6)          |                                |
| Tags                    |                        | Time Statistics                |                                |
| Policy                  | Dynamic-VLAN 🔻         | Up Time                        | 0 days 0 hrs 4<br>mins 52 secs |
| Site                    | default-site-tag       | Controller Association Latency | 1 min 36 secs                  |
| Cancel                  |                        |                                | Update & Apply to Device       |

警告:请注意,当AP上的策略标记更改时,它会丢弃与WLC的关联并重新加入。

# 验证

使用本部分可确认配置能否正常运行。

测试与Windows 10和本地请求方的连接,当系统提示您输入用户名和密码后,输入ISE上映射到 VLAN的用户信息。

在上一个示例中,请注意jonathga-102已分配给RADIUS服务器中指定的VLAN102。本示例使用此 用户名接收身份验证,并由RADIUS服务器分配给VLAN:

完成身份验证后,您需要根据发送的RADIUS属性验证是否将客户端分配到正确的VLAN。完成以下 步骤以完成此任务:

1. 从控制器GUI导航至 Monitoring > Wireless > Clients > Select the client MAC address > General > Security

#### Information 并查找VLAN字段,如图所示:

| Monitoring >> Wireless >> Clients                     | Client                          |                      |  |
|-------------------------------------------------------|---------------------------------|----------------------|--|
|                                                       | 360 View General QOS Statist    | ics ATF Statistics   |  |
| Clients Sleeping Clients Excluded Clients             | Client Properties AP Properties | Security Information |  |
| × Delete                                              | IIF ID                          | 0x9000008            |  |
|                                                       | Authorized                      | TRUE                 |  |
| Total Client(s) in the Network: 1                     | Common Session ID               | 33020A0A0000003      |  |
| Number of Client(s) selected: 0                       | Acct Session ID                 | 0x00000000           |  |
|                                                       | Auth Method Status List         |                      |  |
|                                                       | Method                          | Dot1x                |  |
| b88a.6010.3c60 💥 10.10.102.121 fe80::d8a2:dc93:3758:& | SM State                        | AUTHENTICATED        |  |
| i 🚽 🚽 1 🕨 10 🔻 items per page                         | SM Bend State                   | IDLE                 |  |
|                                                       | Protocol Map                    | 0x000001 (OUI)       |  |
|                                                       | Local Policies                  |                      |  |
|                                                       | Service Template                | wlan_svc_default-    |  |
|                                                       | Absolute Timer                  | 1800                 |  |
|                                                       | Server Policies                 |                      |  |
|                                                       | VLAN                            | 102                  |  |
|                                                       | Resultant Policies              |                      |  |
|                                                       | VLAN Name                       | VLAN0102             |  |
|                                                       | VLAN                            | 102                  |  |

#### 在此窗口中,您可以观察到此客户端根据RADIUS服务器上配置的RADIUS属性分配给 VLAN102。在CLI中,您可以使用 show wireless client summary detail 要查看与图中所示相同的信 息

| ·                              |                                             |                     |           |                      |                          |                      |     |            |              |      |
|--------------------------------|---------------------------------------------|---------------------|-----------|----------------------|--------------------------|----------------------|-----|------------|--------------|------|
| Catalyst-C980<br>Number of Cli | 0-CL≸show wireless client summan<br>ents: 1 | y detail            |           |                      |                          |                      |     |            |              |      |
| MAC Address<br>BSSID           | SSID<br>Auth Method                         | AP Name<br>Created  | Connected | State<br>Protocol Ch | IP Addres<br>annel Width | s<br>SGI NSS Rate    | CAP | Username   | Device-type  | VLAN |
| 10000-00<br>10.3c6<br>1001-00  | 0 Dinamyc-VLAN<br>0 [802.1x]                | AIR-AP2802I-A<br>05 | -K9<br>06 | Run<br>11n(2.4) 1    | 10.10.105<br>20/20       | .200<br>Y/Y 1/1 24.0 | Е   | jonathga-1 | Intel-Device | 105  |
| Catalyst-C980<br>Number of Cli | 0-CL∯show wireless client summan<br>ents: 1 | y detail            |           |                      |                          |                      |     |            |              |      |
| MAC Address<br>BSSID           | SSID<br>Auth Method                         | AP Name<br>Created  | Connected | State<br>Protocol Ch | IP Addres<br>annel Width | SGI NSS Rate         | CAP | Username   | Device-type  | VLAN |
|                                |                                             |                     |           |                      |                          |                      |     |            |              |      |

2. 可以启用 Radioactive traces 确保RADIUS属性成功传输到WLC。为此,请执行以下步骤: 从控 制器GUI导航至 Troubleshooting > Radioactive Trace > +Add。输入无线客户端的Mac地址。选择 Start。将客户端与WLAN连接。导航至 Stop > Generate > Choose 10 minutes > Apply to Device > Select the trace file to download the log。

跟踪输出的这一部分确保RADIUS属性成功传输:

.

```
2021/03/21 22:22:45.236 {wncd_x_R0-0}{1}: [radius] [25253]: (info): RADIUS: Received from id
1812/60 10.10.1.24:0, Access-Accept, len 352
2021/03/21 22:22:45.236 {wncd_x_R0-0}{1}: [radius] [25253]: (info): RADIUS: authenticator e5 5e
58 fa da 0a c7 55 - 53 55 7d 43 97 5a 8b 17
```

2021/03/21 22:22:45.236 {wncd\_x\_R0-0}{1}: [radius] [25253]: (info): RADIUS: User-Name 13 "jonathga-102" [1] 2021/03/21 22:22:45.236 {wncd\_x\_R0-0}{1}: [radius] [25253]: (info): RADIUS: State [24] 40 ... 2021/03/21 22:22:45.236 {wncd\_x\_R0-0}{1}: [radius] [25253]: (info): RADIUS: Class 54 ... [25] 2021/03/21 22:22:45.236 {wncd\_x\_R0-0}{1}: [radius] [25253]: (info): 01: 2021/03/21 22:22:45.236 {wncd x R0-0}{1}: [radius] [25253]: (info): RADIUS: Tunnel-Type [64] 6 VLAN [13] 2021/03/21 22:22:45.236 {wncd\_x\_R0-0}{1}: [radius] [25253]: (info): 01: 2021/03/21 22:22:45.236 {wncd\_x\_R0-0}{1}: [radius] [25253]: (info): RADIUS: Tunnel-Medium-Type 6 ALL 802 [65] [6] 2021/03/21 22:22:45.236 {wncd\_x\_R0-0}{1}: [radius] [25253]: (info): RADIUS: EAP-Message [79] б... 2021/03/21 22:22:45.236 {wncd\_x\_R0-0}{1}: [radius] [25253]: (info): RADIUS: Message-18 ... Authenticator[80] 2021/03/21 22:22:45.236 {wncd\_x\_R0-0}{1}: [radius] [25253]: (info): 01: 2021/03/21 22:22:45.236 {wncd\_x\_R0-0}{1}: [radius] [25253]: (info): RADIUS: Tunnel-Private-Group-Id[81] 6 "102" 2021/03/21 22:22:45.236 {wncd\_x\_R0-0}{1}: [radius] [25253]: (info): RADIUS: EAP-Key-Name [102] 67 \* 2021/03/21 22:22:45.237 {wncd\_x\_R0-0}{1}: [radius] [25253]: (info): RADIUS: MS-MPPE-Send-Key 52 [16] 2021/03/21 22:22:45.237 {wncd\_x\_R0-0}{1}: [radius] [25253]: (info): RADIUS: MS-MPPE-Recv-Key [17] 52 \* 2021/03/21 22:22:45.238 {wncd\_x\_R0-0}{1}: [eap-auth] [25253]: (info): SUCCESS for EAP method name: PEAP on handle 0x0C000008 2021/03/21 22:22:46.700 {wncd\_x\_R0-0}{1}: [aaa-attr-inf] [25253]: (info): [ Applied attribute username 0 "jonathga-102" ] : 2021/03/21 22:22:46.700 {wncd\_x\_R0-0}{1}: [aaa-attr-inf] [25253]: (info): [ Applied attribute class 0 43 41 43 53 3a 33 33 30 32 30 41 30 41 30 30 30 30 30 30 33 35 35 36 : 45 32 32 31 36 42 3a 49 53 45 2d 32 2f 33 39 33 33 36 36 38 37 32 2f 31 31 32 36 34 30 ] 2021/03/21 22:22:46.700 {wncd\_x\_R0-0}{1}: [aaa-attr-inf] [25253]: (info): [ Applied attribute tunnel-type 1 13 [vlan] ] : 2021/03/21 22:22:46.700 {wncd\_x\_R0-0}{1}: [aaa-attr-inf] [25253]: (info): [ Applied attribute : tunnel-medium-type 1 6 [ALL\_802] ] 2021/03/21 22:22:46.700 {wncd\_x\_R0-0}{1}: [aaa-attr-inf] [25253]: (info): [ Applied attribute :tunnel-private-group-id 1 "102" ] 2021/03/21 22:22:46.700 {wncd\_x\_R0-0}{1}: [aaa-attr-inf] [25253]: (info): [ Applied attribute timeout 0 1800 (0x708) ]  $\label{eq:loss} \end{tabular} $$ 2021/03/21 \ 22:22:46.700 \ \{wncd_x_R0-0\} \end{tabular} $$ auth-mgr-feat_wireless] \ [25253]: (info): $$ (info): $$ (in$ [0000.0000.0000:unknown] AAA override is enabled under policy profile

# 故障排除

目前没有针对此配置的故障排除信息。

# 相关信息

• 最终用户指南